# "智慧武商院" 疫情防控系统用户操作手册

# 2021年8月

|    | 目录                    |   |
|----|-----------------------|---|
| 1, | 上报与申请                 | 1 |
|    | 1.1 学生健康信息上报(不到校一日一报) | 1 |
|    | 1.2 学生健康信息上报(到校一日三报)  | 1 |
|    | 1.3 疫情去向登记            | 2 |
|    | 1.4 学生返校(延迟返校)申请      | 3 |
| 2, | 申请记录查看                | 3 |
|    | 2.1 我的健康记录            | 3 |
|    | 2.2 我的通行记录            | 4 |
|    | 2.3 我的申请记录            | 5 |

#### 1、 上报与申请

#### 1.1 学生健康信息上报(不到校一日一报)

学生通过手机端"企业微信"app使用微信登录,进入工作台中的"微服务大厅"应用的【健康上报】应用填写每天健康状况提交,作为后期返校申请审批的决策项之一。如下图

| ⊞ e "Sull Cull  | I 14:27 | 🕮 e "Statt "tatt                   |                                | ₩ © ILI <u>II</u> I 14:3   | 27  |
|-----------------|---------|------------------------------------|--------------------------------|----------------------------|-----|
| ×               | •••     | ×                                  |                                | •                          | ••• |
| く 健康信息          | 上报      | *详细地址                              | 请输入详细地                         | 址,具体到门牌号                   |     |
| 请如实上报自身的健康信息    |         | *个人健康情                             | 况                              |                            |     |
| *是否到校 💿 否       | ○是      | (健康                                | ◯ 发热                           | ○ 疑似                       |     |
| 填报日期 2020-06-05 |         | ()确诊                               | 〇已治愈                           | ○ 其他                       |     |
| 基本信息            |         | *14天内是召                            | 發触过疑似或确                        | 诊人员                        |     |
| 姓名 张细全          |         | ○香                                 | ○是                             |                            |     |
| 学号 test_xs1     |         | *亲属是否有                             | 确诊患者                           |                            |     |
| 院系    其他        |         | ○否                                 | 一是                             |                            |     |
| 班级 05051802     |         | *近期是否有                             | 离开居住地的出                        | 行计划                        |     |
| 楼栋              |         | ○否                                 | ◯ 是                            |                            |     |
| 宿舍号             |         | 需要反馈的非                             | 其他信息                           |                            |     |
| 填报信息            |         | 请输入                                |                                |                            |     |
| <b>*体温</b> 请输入  |         |                                    |                                | 0/500                      | 3   |
| *是否境外 💿 否       | 一是      |                                    |                                | 0/500                      |     |
| *目前所在地 请输入      |         | 上述信息是我                             | 战本人填写,本人<br>5 自 <b>信</b> 据不实导致 | 对信息内容真实性和完整<br>相关后用的 本人原音承 |     |
| *详细地址 请输入详细地址,  | 具体到门牌号  | 在贝贝,因后总块预1个英寸或相关后来的,举入总点<br>担相应责任。 |                                | 伯人后来的,华八总总东                |     |
| *个人健康情况         |         |                                    | 〇 本人郑                          | 重承诺                        |     |
| ◎健康             | ○ 疑似    |                                    |                                |                            |     |
| ○ 确诊 ○ 已治愈      | ○ 其他    |                                    |                                |                            |     |

### 1.2 学生健康信息上报(到校一日三报)

学生到校后需按照教育部的要求每天自觉上报当日早、中、晚 三次体温。(如当天忘记可补报)

| 💷 e. <sup>66*</sup> aill. <sup>28</sup> aill |                 | <b>७ ७ Ю № 1</b> 30 14:28 | 🔟 o 🤐 all 28 all                                               | ☞ ⓒ ▮□। 🔝 14: |
|----------------------------------------------|-----------------|---------------------------|----------------------------------------------------------------|---------------|
| <                                            |                 |                           | ×                                                              |               |
| <                                            | 健康信息上排          | 役                         | 俊弥                                                             |               |
| 请如实上报自                                       | 身的健康信息          |                           | 宿舍号                                                            |               |
| *是否到校                                        | _ 좀 _ ○         | 是                         | 填报信息                                                           |               |
| 值报日期                                         | 2020-06-05      |                           | *填报时间段 中午(11:30                                                | 0—14:30)      |
|                                              | 2020 00 03      |                           | *体温 请输入                                                        |               |
| 基本信息                                         | 11 - Fam. A     |                           | *详细地址 请输入详细                                                    | 田地址,具体到门牌号    |
| 姓名                                           | 张细全             |                           | *个人健康情况                                                        |               |
| 学号                                           | test_xs1        |                           | ○健康 ○发热                                                        | ○ 疑似          |
| 院系                                           | 其他              |                           | ○确诊 ○已治愈                                                       | 1 (其他         |
| 班级                                           | 05051802        |                           | 需要反馈的其他信息                                                      |               |
| 楼栋                                           |                 |                           | 请输入                                                            |               |
| 宿舍号                                          |                 |                           |                                                                |               |
| 填报信息                                         |                 |                           |                                                                | 0/ <i>500</i> |
| *填报时间段                                       | 中午(11:30—14:30) |                           | 上述信息是我本人填写,本人对信息内容真实性和完整<br>性负责,因信息填报不实导致相关后果的,本人愿意承<br>担知应责任. |               |
| *体温                                          | 请输入             |                           |                                                                |               |
| *详细地址                                        | 请输入详细地址,具体      | 本到门牌号                     | □ 本/                                                           | 人郑重承诺         |
| *个人健康情况                                      |                 |                           |                                                                | 是交            |
| 健康                                           | ○ 发热 ○          | 疑似                        | · · · · · · · · · · · · · · · · · · ·                          |               |
| () 确诊                                        | 〇已治愈            | 其他                        | 我                                                              | 要补报           |
| 需要反馈的其                                       | 他信息             |                           |                                                                |               |

# 1.3 疫情去向登记

学生需如实填写【疫情去向登记】,只需填写一次,作为后期返校申请审批的决策 项之一。

| 10 a <sup>46*</sup> | Image: Image: Image | 100 n <sup>46</sup> , all <sup>26</sup> , all | ☞ ⑦ ፤□፤ 14:28 |
|---------------------|----------------------------------------------------------------------------------------------------|-----------------------------------------------|---------------|
| ×                   | •••                                                                                                    | ×                                             |               |
| く 疫情期间去向登           | 记                                                                                                    | 学号 test_xs1                                   |               |
| 请根据自身实际情况如实填写       |                                                                                                    | 院系    其他                                      |               |
| 填报日期 2020-06-05     |                                                                                                    | 班级 05051802                                   |               |
| 基本信息                |                                                                                                    | 楼栋                                            |               |
| 姓名 张细全              |                                                                                                    | 宿舍号                                           |               |
| 学号 test_xs1         |                                                                                                    | *疫情期间是否离开过居住地                                 |               |
| 院系    其他            |                                                                                                    |                                               |               |
| 班级 05051802         |                                                                                                    | 道报信息                                          |               |
| 楼栋                  |                                                                                                    | *现居住城市 请输入                                    | 8             |
| 宿舍号                 |                                                                                                    | *停留起止时间 请输入                                   | ◎至 请输入 ⑧      |
| *疫情期间是否离开过居住地       |                                                                                                    | 需要反馈的其他信息                                     |               |
| ○ 否 ○ 是             |                                                                                                    | 请输入                                           |               |
| 填报信息                |                                                                                                    |                                               | 0             |
| *现居住城市 请输入          | 0                                                                                                    |                                               | 0/ <i>500</i> |
| *停留起止时间 请输入 📀       | 至 请输入 🛛 🛛                                                                                                    | 上述信息是我本人填写,本人对                                | 信息内容真实性和完整    |
| 需要反馈的其他信息           |                                                                                                    | 性负责,因信息填报不实导致相<br>担相应责任。                      | 关后果的,本人愿意承    |
| 请输入                 |                                                                                                    | □ 本人郑重                                        | 承诺            |
|                     | ©<br>0/ <i>500</i>                                                                                                    | 提交                                            |               |
|                     |                                                                                                    |                                               |               |

#### 1.4 学生返校(延迟返校)申请

学生根据学校通知的返校批次填写【学生返校申请】,填写预计到校时间、 出发地、返校方式、行程安排、健康证明等必要信息,勾选承诺后提交管理员 审核。不能按时返校的填写【学生延迟返校申请】提交审批。

| 10 a <sup>40</sup>    | <b>७ () :□! :</b> 14:28 | HD & <sup>46+</sup> 1  <sup>26</sup> 1 |                            | 谜 谜 ₺◘₺ ₱३३। 14:28   |
|-----------------------|-------------------------|----------------------------------------|----------------------------|----------------------|
| ×                     |                         | ×                                      |                            |                      |
| < 返校                  | 申请                      | <                                      | 延迟返校申请                     |                      |
| 请根据自身实际情况填写返校         | 申请,如申请后出现突发             | 请根据自身实                                 | 际情况如实填写。                   |                      |
| 状况,请及时申请延迟返校。         |                         | 填报日期                                   | 2020-06-05                 |                      |
| 当前返校批次                |                         | 基本信息                                   |                            |                      |
| 填报日期 2020-06-05       |                         | 姓名                                     | 张细全                        |                      |
| 基本信息                  |                         | 学号                                     | test_xs1                   |                      |
| 姓名 张细全                |                         | 院系                                     | 其他                         |                      |
| 学号    温馨拼             | 显示                      | 班级                                     | 05051802                   |                      |
| 院系 您当前时间段没有对<br>关注学院: | ¦应返校批次,请<br>公告!         | 楼栋                                     |                            |                      |
| 班级 确定                 | 2                       | 宿舍号                                    |                            |                      |
| 楼栋                    |                         | *延迟返校原                                 | 因                          |                      |
| 宿舍号                   |                         | 请输入                                    |                            |                      |
| 填报信息                  |                         |                                        |                            | 0/500                |
| *预计到校日期               |                         | 证明林彬                                   |                            | 07500                |
| *预计到校时间               |                         | NT-624/37-4                            |                            |                      |
| *出发地                  |                         | -                                      |                            |                      |
| *返校方式                 |                         |                                        |                            |                      |
| 火车 飞机   小型汽车 其他       | ○ 长途答年                  | 上述信息是我<br>性负责,因信<br>担相应责任。             | 本人填写,本人对信息内<br>息填报不实导致相关后界 | ]容真实性和完整<br>是的,本人愿意承 |

## 2、 申请记录查看

#### 2.1 我的健康记录

学生可在此查看个人健康信息,包括健康状态、体温值、上报时间。

| © 10 (0 (0 (0 (0 (0 (0 (0 (0 (0 (0 (0 (0 (0 |               |                        | 14:28 |
|---------------------------------------------|---------------|------------------------|-------|
| × 我的体温信息                                    |               |                        | •••   |
| く 返回                                        | 我的体温信         | 息                      | 筛选 🔻  |
| 查询团                                         | 区间: 2020-6-01 | 至 2020-6-5             |       |
| 0<br>体温异常次数                                 | 牧             | <b>1</b><br>总计测温次数     |       |
| 健康状态                                        | 体温值           | 上报时间                   | ь     |
| 健康                                          | 36.5          | 2020-06-05<br>14:07:41 | 健     |
| 上一页                                         | 1/1           | 下一:                    | 页     |
|                                             |               |                        |       |

# 2.2 我的通行记录

学生可在此查看个人通行记录以及通行时间等信息。

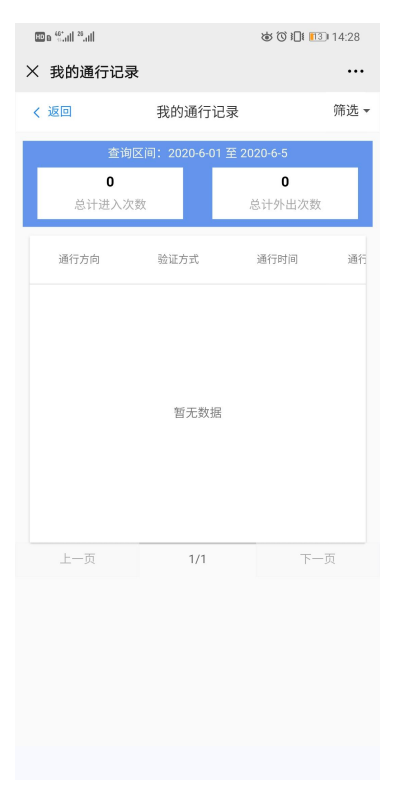

# 2.3 我的申请记录

学生可在此查看个人申请记录,包括去向登记,返校申请等。

| HD B | <sup>66</sup> aill <sup>28</sup> ail ♥      | ★ ⑦ I□I I120 14:29 |
|------|---------------------------------------------|--------------------|
| ×    |                                             |                    |
| <    | 我的申请记录                                      |                    |
|      | <b>疫情去向登记</b><br>填报时间: 2020年06月05日 14:29:27 |                    |
|      | 查看详情                                        |                    |
|      |                                             |                    |
|      |                                             |                    |
|      |                                             |                    |
|      |                                             |                    |
|      |                                             |                    |
|      |                                             |                    |
|      |                                             |                    |
|      |                                             |                    |
|      |                                             |                    |
|      |                                             |                    |
|      |                                             |                    |
|      |                                             |                    |
|      |                                             |                    |